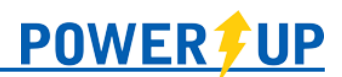

# Team Official User Guide (TeamHub on the Web)

PowerUp provides coaches and team managers with tools and features to support and manage their teams. This guide reviews the below topics – click on a section to jump directly there.

## NOTE:

This guide provides information on the tools available for use by Team Officials **on the web** (i.e. through your club's PowerUp). The Team Official User Guide for the **PowerUp Connect** mobile app is available separately.

## Sign-Up & Access

Minor (Youth) Volunteer attached to Guardian Account Adult Volunteer attached to Guardian Account Team Official in a club, joining another PowerUp Club New Team Official to PowerUp Existing User/Team Official Accessing Your Team Official Profile

## **Browsers & Devices**

PowerUp Connect (Mobile App) & Mobile Phone Access Login Troubleshooting

# Your Team Official Profile & Tools

Seasons Account Settings Multiple Roles

## Features for Team Officials

Home Roster Player Ratings Schedule Games Game Day Rosters Mass Email Facilities Attendance Tracking Game Results Assignments Club Hub Resource Hub

# Sign-Up & Access

Access to Team Official features is only available to approved users at the club. A unique email address is required for your account. You cannot use your spouse's email address if they have an account with PowerUp (at any club or association).

# Minor (Youth) Volunteer attached to Guardian Account

If you are a player in the club and would like to volunteer as a team official, a unique email address must be added to your player profile. There are two ways to accomplish this:

## By the Parent/Guardian:

Your parent/guardian, with whom your profile is already associated, needs to add a unique email address to your player profile. Once the email is saved, the system will send a welcome email to that email address and will include directions on setting a password. To add the email:

- 1. Have the parent/guardian log into their Member Zone account
- 2. Go to Profile >> Edit a Player
- 3. Click on the name of the desired player
- 4. Enter the new, unique email address for the player
- 5. Save

**NOTE:** If the email address is not unique, the system will provide a warning. If you require a new email address, we recommend Gmail or Outlook.

### By the Club:

Your club administrator can also enter your email address against your profile and set a temporary password.

Once logged in successfully, refer to the Existing User/Team Official section.

# Adult Volunteer attached to Guardian Account

It is common for one spouse to register the player(s), and another to volunteer. If you are an adult (18 years of age or over) and listed as a family member under a guardian account, you will need to establish your own member account within PowerUp. Every user requires a unique email address to become a coach, team manager, or convenor (age group coordinator). You cannot use your spouse's email address. There are two ways to accomplish this:

### By the Spouse/Guardian:

The spouse/guardian needs to add a unique email address to your profile within the family account. Once the email is saved, the system will send a welcome email to that email address including directions on setting a password. To add the email:

- 1. Have the spouse/guardian log into their Member Zone account
- 2. Go to Profile >> Edit a Player
- 3. Click on the name of the desired player
- 4. Enter the new, unique email address for the player

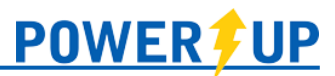

#### 5. Save

**NOTE:** If the email address is not unique, the system will provide a warning. If you require a new email address, we recommend Gmail or Outlook.

### By the Club:

Your club administrator can also enter your email address against your profile.

Once logged in successfully, refer to the <u>Existing User/Team Official</u> section below for instructions on submitting a volunteer application.

# Team Official in a club, joining another PowerUp club

If you are a team official (or user) with a PowerUp club and you are joining another club that is also using PowerUp, **you do not need to create a new profile**. You use the same email and password for access to all clubs for which you are a member.

For the new club:

- 1. Login with your same credentials (email & password).
- 2. The system will ask you to review your profile information and confirm your desire to join the club.
- 3. Save.

Once completed, your profile details will be shared with the new club, and you can proceed with submitting an application. (Refer to the <u>Existing User/Team Official</u> section below for instructions on submitting a volunteer application.)

# New Team Official (New to PowerUp)

Team Officials sign up within the PowerUp Member Zone for their club. If you are new to PowerUp, use the 'Sign Up' tab to create a profile. Once you've created your profile, refer to the Existing User/Team Official section below for instructions on submitting a volunteer application.

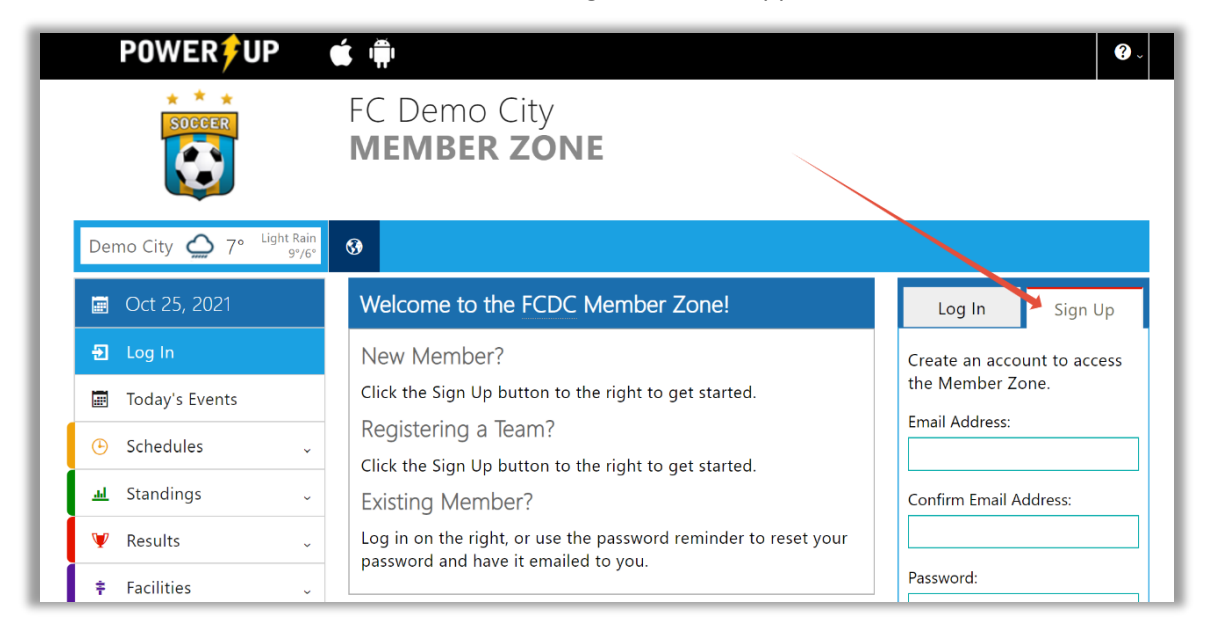

# Existing User/Team Official

You may already be a coach, team manager, or convenor (age group coordinator) with your club, but you still must "raise your hand" every season to let the club know you're interested and available.

Log into your club, complete and submit the **Team Official** volunteer application form for the desired season by:

- 1. Volunteer for the Season by clicking **Volunteer Now** in the main menu.
- 2. Complete and submit the **Team Official** application form for the desired season.
- 3. A club administrator will approve your application and assign you to a team.

| POWER                              | Breanna Coaches                                                                                                    | ~ <b>?</b> ~ |
|------------------------------------|----------------------------------------------------------------------------------------------------|--------------|
| FC Demo City<br>Member Zone        |                                                                                                    |              |
| Demo City 🏠 7° Light Rain<br>9°/6° | •••             •••                                                                                                    | 0 🅁          |
| Select a Role: Team Official:HL 🗗  |                                                                                                    |              |
| 🔳 Oct 25, 2021                     | Team Official Application                                                                                                |              |
| 🖨 Home                             | THANK YOU IN ADVANCE FOR YOUR SUPPORT!!                                                                                  |              |
| Today's Events                     | To participate as a volunteer with the FC Demo City for an active or upcoming season click AP NOW where available below. | PLY          |
| Family Calendar                    | If you require assistance or have questions about volunteering please contact the office                                 |              |
| Volunteer Now!                     | support@powerupsports.com.                                                                                               |              |
| Team Official Application 🗧 🗧      |                                                                                                    |              |
| Volunteer Application              | Breanna Coaches                                                                                                    |              |
| Game Official Application          |                                                                                                    |              |
| Payments/Receipts                  | 2021 Outdoor Team Official Application Apply                                                                             | ఫ            |
| Account Settings                   | NOW                                                                                                    |              |

**NOTE:** The Volunteer Now menu item is made available by the club. If you don't see it – check with your club that they are accepting applications.

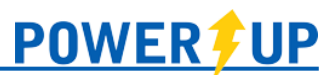

# Accessing Your Team Official Profile

Once the Club has notified you that your access has been approved and that the site is open, use your preferred web browser to navigate to your club's PowerUp Member Zone (registration portal).

When you log in, you will land on the Member Zone home page. Access to your Team Official profile and tools is via the **Select a Role** menu towards the top of the screen.

| POWER                           |                |               | Breanna Coaches 🗸 🕐 🤉 |
|---------------------------------|----------------|---------------|-----------------------|
| FC Demo City<br>Member Zone     |                |               |                       |
| Demo City 🔿 4° Mist 🚱 🖼         |                |               | 0 🎰                   |
| Select a Role: Team Official:HL |                |               |                       |
| 🗐 Jan 12, 2023 Regis            | tration Centre | Register Now! | Manage Team           |

Click the **Team Official** (or other links) in the menu to access your profile:

|    | FC                                                    | Demo (                            | City                            |                               |                                  |                                   |         |   |                      | 2022/23 Indoor                        |  |  |
|----|-------------------------------------------------------|-----------------------------------|---------------------------------|-------------------------------|----------------------------------|-----------------------------------|---------|---|----------------------|---------------------------------------|--|--|
| Mž | MZ Home Contacts Manage Schedule Players Club Tools - |                                   |                                 |                               |                                  |                                   |         |   |                      | Breanna Coaches: Team Official:HL 🔅 🗸 |  |  |
| Ac | tive Tean                                             | n: <b>New Zealar</b>              | nd <i>(White)</i>               |                               |                                  |                                   |         |   |                      |                                       |  |  |
| R  | loster                                                | ✓ Ratings                         | Schedule                        | ₩<br>Games                    | <b>)</b><br>Assigr               | <b>k</b><br>nmen                  | nts     |   |                      |                                       |  |  |
|    | 8                                                     |                                   |                                 |                               |                                  |                                   |         |   |                      |                                       |  |  |
| C  | Club                                                  | Hub                               |                                 |                               |                                  |                                   |         |   | Set Your Active Team |                                       |  |  |
|    |                                                       |                                   |                                 |                               |                                  |                                   |         |   |                      | YO Youth Open New Zealand             |  |  |
|    | •                                                     | Say Sor                           | nething                         |                               |                                  |                                   |         |   |                      | <b>Resource</b> Hub                   |  |  |
| ×  | Breanna<br>October                                    | • <b>Coaches</b><br>• 5, 2022     |                                 |                               |                                  |                                   |         | • |                      | Coaching Resources                    |  |  |
|    | Welco                                                 | me to the sea                     | son, team!!!                    |                               |                                  |                                   |         |   |                      | User Guides                           |  |  |
|    | Breanna<br>October                                    | • V<br>5, 2022                    |                                 |                               |                                  |                                   |         | • |                      | 2 resources                           |  |  |
|    | Coach                                                 | es:                               |                                 |                               |                                  |                                   |         |   |                      |                                       |  |  |
|    | Remin<br>(Octob                                       | der that there<br>ber 7) at 7pm a | is a mandator<br>at the clubhou | y Coaches M<br>se. Failure to | eeting happer<br>attend will res | iing this Friday<br>ult in fines! | evening |   |                      |                                       |  |  |

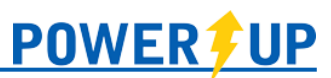

# **Browsers & Devices**

PowerUp is available on many devices and works with all current browsers.

Devices: Desktop and laptop computers, tablets, iPads, and mobile phones.

Browsers: PowerUp works with all current browsers, including:

- 1. Current versions of Chrome, Firefox, Opera, Edge, and other modern browsers
- 2. Works on PCs, Macs, and Linux based devices

**PowerUp relies on the use of Cookies and Javascript**. These should be enabled in your browser settings in order to make full use of the system.

# App & Mobile Phone Access

### PowerUp Connect

Many coach tools are available in PowerUp Connect, our iOS and Android app. Through the app, coaches can view their team roster(s), message their team through the mass emailer, see and log team members' attendance for events/games, create custom team events, and complete/review Check In for events.

To download the app: Android

iOS (Apple)

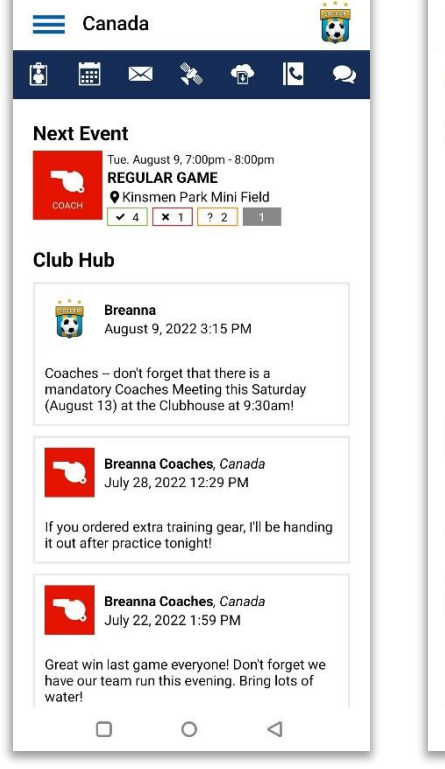

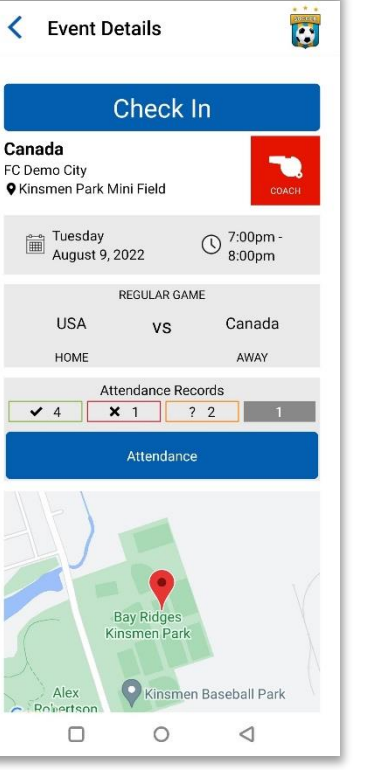

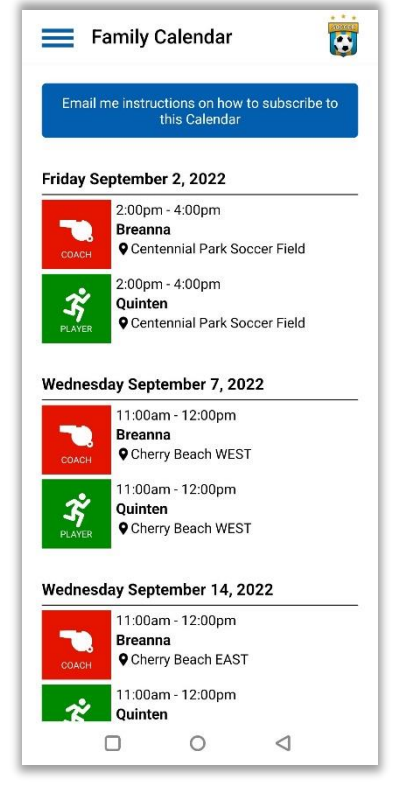

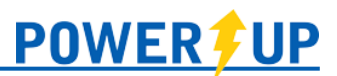

#### Non-App Mobile Phone Access

If you prefer not to use the app, PowerUp is optimized to access the system on your mobile phone. To do so on your mobile phone:

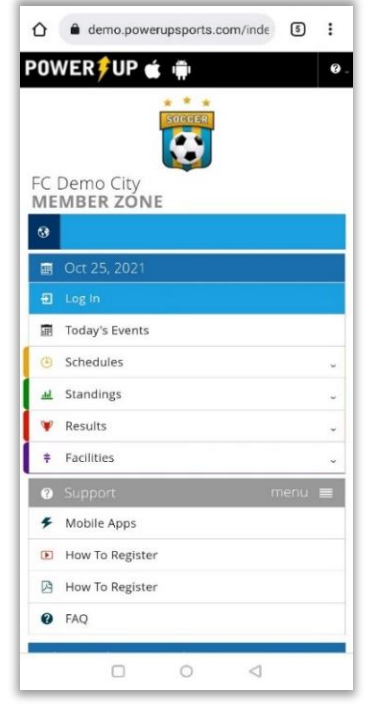

| <u>۵</u>            | demo.powe                        | rupsports.c                | com/inde                  | 5:                  |
|---------------------|----------------------------------|----------------------------|---------------------------|---------------------|
| CIICK UI            | c sign op out                    | ton to the i               | igne to get               | Junica.             |
| Existing            | Member?                          |                            |                           |                     |
| Log in a<br>to rese | on the right, o<br>t your passwo | r use the p<br>ird and hav | assword re<br>e it emaile | minder<br>d to you. |
| Registra            | ation Centre                     |                            | _                         |                     |
| Teams<br>Tournam    | a.<br>Aerts                      |                            |                           |                     |
|                     | Log In                           |                            | Sign Up                   |                     |
| Email A             | ddress                           |                            |                           | ×                   |
| Passwo              | ord                              |                            |                           |                     |
|                     |                                  | Log In                     |                           |                     |
| Forgot              | our password                     | H?                         |                           |                     |
| Please ent          | ter your email add               | ress below to r            | eset your pass            | sword.              |
| Email A             | ddress                           |                            |                           |                     |
|                     | Re                               | set Passwo                 | ord                       |                     |
|                     | FC                               | Demo Ci                    | ty                        |                     |
|                     |                                  |                            |                           |                     |
|                     | 23 Street Der                    |                            | <1                        | 901                 |

Navigate to your club's PowerUp Member Zone and click Login.

### NOTE:

On some devices you may have to scroll down to the Login section.

While you're there, use the **Add to Home Screen** feature on your phone for added simplicity and an app-like working environment.

Login using the same email and password as you would on your computer or tablet.

If you cannot recall your password, use the **Forgot your password?** feature, which will send an email with a link to reset your password.

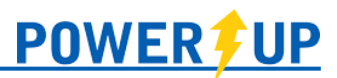

| 🛆 🔒 demo.pow                            | erupspor     | s.com/in   | de 5       | :        |
|-----------------------------------------|--------------|------------|------------|----------|
| POWER <del>\$</del> UP                  |              | Breann     | a Coaches  | . 0.     |
| ý 👘                                     |              |            |            |          |
| FC Demo City<br>Member Zone             | Ģ            |            |            |          |
| 0 🔳                                     |              |            |            | <b>a</b> |
| Select a Role: Team Ol                  | fficial:HL 🗹 |            |            |          |
| 🚊 Oct 25, 2021                          |              |            | menu       |          |
| ③ Support                               |              |            |            | =        |
| How To Register                         | er           |            |            |          |
| Registration Centre                     |              |            | Register N | low!     |
| Teams &<br>Tournaiments                 |              |            |            |          |
| Club Hub                                |              |            |            | ^        |
| Breanna                                 |              |            |            |          |
| June 30, 2021                           |              |            |            |          |
| First practices of 1<br>Monday, July 5. | the seaso    | n will kic | k off on   |          |

|                                          | demo.powe                                      | rupsports.c                                     | om/con                                                | 5:             |
|------------------------------------------|------------------------------------------------|-------------------------------------------------|-------------------------------------------------------|----------------|
| FC De                                    | emo City                                       |                                                 |                                                       |                |
| Active Seaso                             | n: 2021 Outdo                                  | IDT                                             |                                                       |                |
| Breanna Coa                              | iches: Team O                                  |                                                 |                                                       |                |
| Active Team: 0                           | Canada <i>(Red/V</i>                           | Vhite)                                          |                                                       |                |
| â 🗸                                      | <b>X</b>                                       | ⊠ የ                                             | ₫ 🗄                                                   |                |
|                                          |                                                | _                                               |                                                       |                |
|                                          |                                                |                                                 |                                                       |                |
| Club Hu                                  | Ð                                              |                                                 |                                                       |                |
| 🌩 Say                                    | Something                                      |                                                 |                                                       |                |
| Breanna<br>June 30, 2021                 |                                                |                                                 |                                                       | <u>*</u> 0     |
| First practic                            | es of the sea                                  | ison will kick                                  | off on Monda                                          | ay, July 5.    |
| Full season<br>end of the v              | schedule an<br>veek.                           | d rosters will                                  | be released                                           | by the         |
| Breanna<br>June 30, 2021                 |                                                |                                                 |                                                       | <u>*</u> 0     |
|                                          | out the dam                                    |                                                 |                                                       |                |
| Not sure ab                              | out the gam                                    | e format for                                    | your team's a                                         | age            |
| Not sure ab<br>group? Nee<br>Check out t | d some idea<br>he Grassroo                     | e format for<br>s for practice<br>is Approved   | your team's a<br>es?<br>Standards do                  | ige<br>cument! |
| Not sure ab<br>group? Nee<br>Check out t | d some idea<br>he Grassroo                     | e format for<br>s for practice<br>s Approved    | your team's a<br>is?<br>Standards do                  | ige<br>cument! |
| Not sure ab<br>group? Nee<br>Check out t | d some idea<br>he Grassroo<br>atio_Soccer_Gras | e format for<br>s for practice<br>s Approved 1  | your team's a<br>s?<br>Standards do<br>Approved.pdf   | oge<br>cument! |
| Not sure ab<br>group? Nee<br>Check out t | d some idea<br>he Grassroot<br>and Soccer_Gras | e format for<br>s for practice<br>is Approved f | your team's a<br>ss?<br>Standards do<br>"Approved.pdf | oge<br>cument! |

Click Team Official: (HL or REP) in the Select a Role menu.

Note that a user can have more than one role with the club.

You're in and have access to all your team official tools.

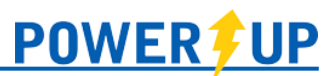

### Login Troubleshooting

To log into your account, enter the email address you used to sign up and your password. We recommend that you type the password rather than copying and pasting.

#### I forgot my password!

If at any point you forget your password use the **Forgot your password?** feature on the home page of the club's PowerUp Member Zone. When used, the system will email you an encrypted link to reset your password.

If you have not received the password reset email, first check your SPAM and/or JUNK folders in your email program before contacting your club or volunteer administrator.

# Your Team Official Profile & Tools

## Teams

You may be working with teams that span multiple active seasons at the club. It is not uncommon for clubs to have separate, concurrent house league and competitive seasons.

It is **VERY** important to ensure you are working within the correct team to retrieve or work with relevant information by setting your active team for the desired assignment(s). Your **Current Active Season** is always displayed onscreen in the upper right-hand corner above your name, and your **Current Active Team** is indicated by the green icon to the right of the team's name, and in the black bar under the main menu.

To access the desired team, click the required team in the **Set Your Active Team** list on the right-hand side.

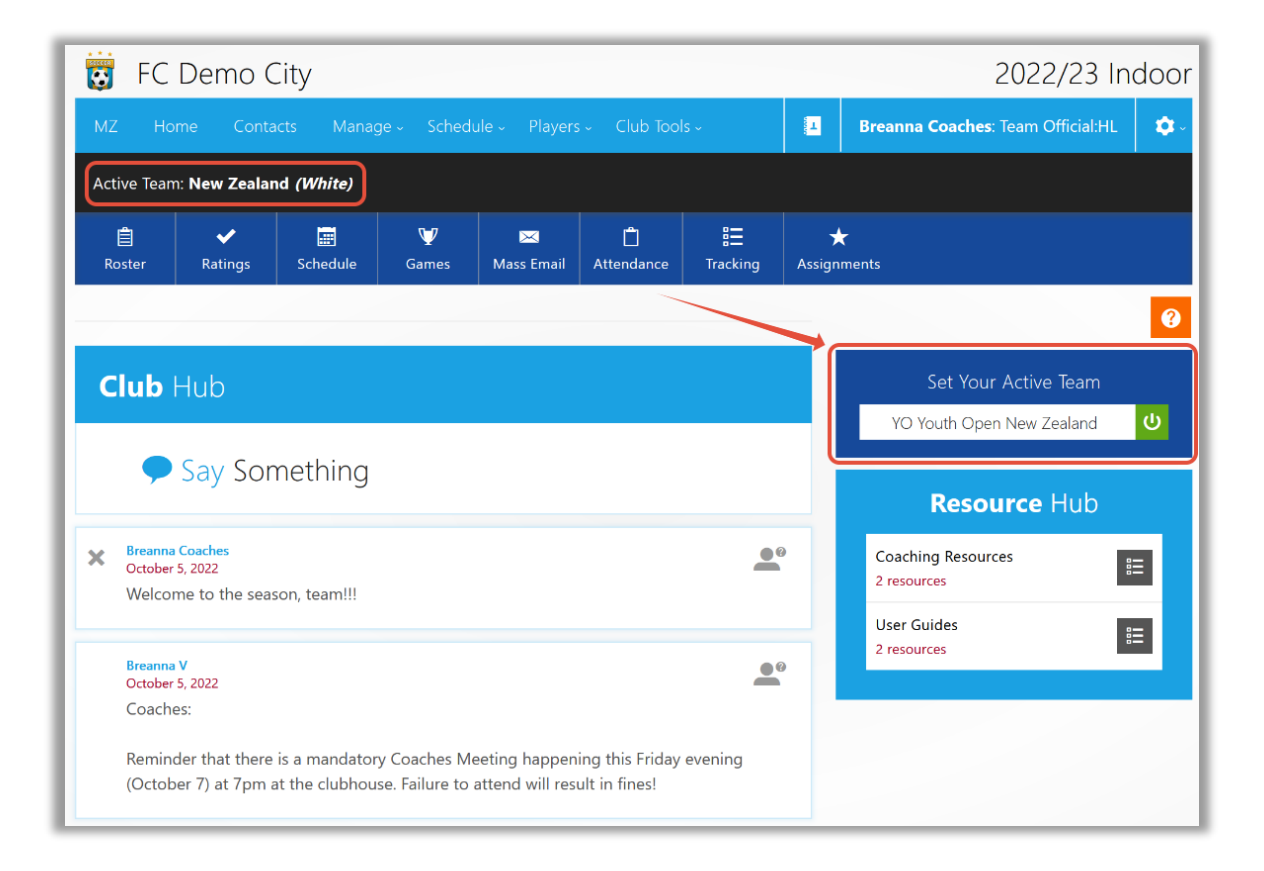

## NOTE:

If there are no teams available to you:

- 1. The club may not have opened the season for general access
- 2. You have not applied and/or been approved for access to a particular season

Contact your administrator to verify your access.

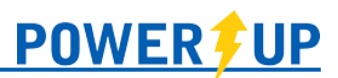

# Account Settings

Your account and profile information are managed under **Account Settings**, the 'gear/cog' at the right end of the menu.

| 0     | FC De                                                    | emo City       | ,          |         | 2021/22 Indoor |                   |            |                                       |  |  |
|-------|----------------------------------------------------------|----------------|------------|---------|----------------|-------------------|------------|---------------------------------------|--|--|
| MZ    |                                                          | Contacts       | Manage -   |         | Players ~      | Club Tools -      | 4          | Breanna Coaches: Team Official:HL 🗸 🔹 |  |  |
| Activ | Active Team: FC Demo City 2008G Strikers (Blue / Yellow) |                |            |         |                |                   |            |                                       |  |  |
| 📋 R   | oster 🗸                                                  | Player Ratings | 📰 Schedule | ♥ Games | 🖂 Mass E       | mail 📍 Facilities | 📋 Attendan | nce 🖁 Tracking                        |  |  |

Here you can:

- 1. Manage your profile information
- 2. Reset your password
- 3. Apply for access to future seasons
- 4. Sign out of the system

If available to you (per club policies), the **Contact List** icon (to the left of your name) will display your peer contacts within the group assigned, providing contact information for coaches within your division, playing category, or the entire club.

The **MZ** button at the far left will return you to your Member Zone page.

## Multiple Roles

You may have more than one volunteer role with the club. You may even be an administrator as well as a team official.

Once in the system, you can toggle between your roles by clicking on your name/role in the header. This will open a dropdown allow you to switch roles.

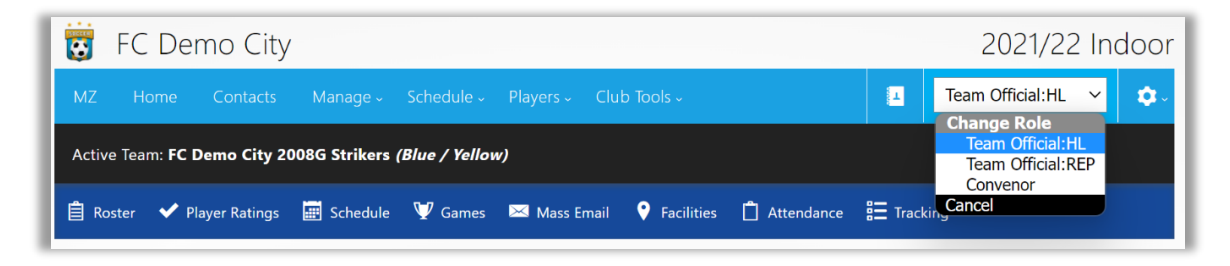

# Features for Team Officials

The various features available to you are all accessible via the button bar and the menu. Note that your club may not use and/or release all the features listed here. Features available are at the discretion of the club.

| 5 F                                                                                                    | FC Demo City2022/23 Indoor                                                           |  |  |  |  |  |  |  |  |  |  |
|----------------------------------------------------------------------------------------------------|--------------------------------------------------------------------------------------|--|--|--|--|--|--|--|--|--|--|
| MZ                                                                                                    | MZ Home Contacts Manage Schedule Players Club Tools Maria Breanna • Team Official:HL |  |  |  |  |  |  |  |  |  |  |
| Active T                                                                                                    | Active Team: New Zealand (White)                                                     |  |  |  |  |  |  |  |  |  |  |
| Image: Boot of the sector of the sector o |                                                                                      |  |  |  |  |  |  |  |  |  |  |

Some of the most frequently used are:

## Home

Returns you to the home page, which includes the following features:

- 1. Team Selection
- 2. Club Hub (notifications for the Team Official role from the club which are season-specific, including the publishing of resources)
- 3. Resource Hub: a resource library for team officials, as published by the club

## Roster

You can view your roster, fellow team officials, and any club notes related to your team. You can also print the official roster using the printer icon in the upper right.

**NOTE:** Player photos are not yet available on the printed roster.

| Team Roster<br>Team: New Zea<br>Division: Youth<br>Category: Yout | oster<br>aland White<br>Open<br>th Open Age<br>Volunteers Team Notes |                                        | Code: TD01DEMO<br>Sponsor: n/a |
|-------------------------------------------------------------------|----------------------------------------------------------------------|----------------------------------------|--------------------------------|
|                                                                   | Amelia Jefferson<br>F   2011-03-28<br>2022-10-05                     | z.jeff@test.com<br>(647) 555-5309      | 1                              |
| 2                                                                 | Maya Chavez<br>F   2012-02-17<br>2022-10-05                          | rose.chavez@test.com<br>(437) 555-5309 | 3                              |
|                                                                   | Quinn Stark                                                          | (789) 123-4567                         | 8                              |

# Player Ratings & Jersey Numbers

Where applicable per club policy, you may be asked to provide player ratings toward the end of the season. This is typically a house league (recreational) feature. Ratings will be used by the club in future seasons to assist in creating more balanced teams.

This is also where you record jersey numbers for your team, which, when provided, will display on game sheets.

**NOTE:** Columns available and rating system vary from club to club.

| Player Ratings<br>Youth Open (Non-Tier)<br>Re-Submitting jersey numbers here will update all future game day rosters for all players. |            |      |            |                       |            |                 |             |                    |                          |
|----------------------------------------------------------------------------------------------------|------------|------|------------|-----------------------|------------|-----------------|-------------|--------------------|--------------------------|
| Name                                                                                                    | DOB        | OSA# | Jersey No. | Preferred<br>Position | Goalkeeper | Category Rating | <u>Note</u> | Rating within Team | Recommend for Tier Group |
| Julie Ackerston                                                                                                    | 2012/07/20 |      | 10         | ~                     | No 🗸       | ~               | D           | ~                  | No v                     |
| Sarah Ackerston                                                                                                    | 2012/07/20 |      | 9          |                       | No 🗸       | ~               | D           | ¥                  | No 🗸                     |
| Maya <b>Chavez</b>                                                                                                    | 2012/02/17 |      | 3          |                       | No 🗸       | ~               | D           | ¥                  | No 🗸                     |
| Quinten Coaches                                                                                                    | 2009/07/01 |      | 13         |                       | No 🗸       | ~               | D           | ¥                  | No 🗸                     |
| Steven Hill                                                                                                    | 2003/07/01 |      | 18         |                       | No 🗸       | v               | D           | v                  | No 🗸                     |
| Amelia Jefferson                                                                                                    | 2011/03/28 |      | 1          |                       | Yes 🗸      | ~               | D           | ¥                  | No 🗸                     |
| Rhiannon <b>Nash</b>                                                                                                    | 2011/06/30 |      | 19         |                       | No 🗸       | ~               | D           | ¥                  | No 🗸                     |
| Quinn <b>Stark</b>                                                                                                    | 2010/08/12 |      | 8          |                       | No 🗸       | ~               | D           | ~                  | No 🗸                     |
| Save                                                                                                    |            |      |            |                       |            |                 |             |                    |                          |

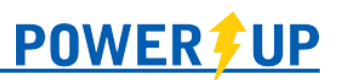

# Schedule

This is a multi-function page that not only provided by the club, but also allows you to add your own custom events like team meetings, additional practices, and social gatherings.

| 👸 FC                           | Demo City                                                                           |                     |                                                                                                    |                 | 20                                                                           | 21/22 Indoor        |
|--------------------------------|-------------------------------------------------------------------------------------|---------------------|----------------------------------------------------------------------------------------------------|-----------------|------------------------------------------------------------------------------|---------------------|
| MZ H                           |                                                                                     |                     |                                                                                                    |                 | Breanna Coaches: Tea                                                         | m Official:HL 🗸 🧔 - |
| Active Tea                     | m: FC Demo City 2008G Strike                                                        | ers (Blue / Yellow) | ,                                                                                                    |                 |                                                                              |                     |
| Roster                         | 🗸 Player Ratings 🔄 Sched                                                            | ule 🦞 Games         | 🖂 Mass Email 🛛 💡 Facilit                                                                                  | ties 📋 Attendar | nce 🚼 Tracking                                                               |                     |
| Event C<br>2008G<br>Team Calen | Calendar - April 20<br>Strikers<br>ªªr                                              | 22 - FC De          | emo City                                                                                                  | :               | 2                                                                            | •                   |
| м                              | 2021 < Previous Month                                                               | April 2022          | ✓ Next Month                                                                                              | ▶ 2023 ▶        |                                                                              | ê 7 🖬 🖪             |
| EC Demo (                      | ity 2008G Strikers 🗸 👉                                                              |                     | 3                                                                                                    |                 |                                                                              |                     |
| Sund                           | ay Monday                                                                           | Tuesday             | Wednesday                                                                                                 | Thursday        | Friday                                                                       | Saturday            |
|                                |                                                                                     |                     |                                                                                                    |                 | 1                                                                            | 2                   |
| 3                              | 4<br>6:00 PM - 7:30 PM 🗲<br>Kinsmen Park<br>Kinsmen Park<br>Kinsmen Park Turf Field | 5                   | 6<br>600 PM - 7:30 PM 🗲<br>Kinsmen Park<br>Kinsmen Park<br>Kinsmen Park Turf Field                        | 7               | 8                                                                            | 9                   |
| 10                             | 11                                                                                  | 12                  | 13<br>10:00 AM - 12:00 PM<br>Kinomen Park<br>Kinomen Park<br>Kinomen Park<br>Kinomen Park<br>Kinomen Park | 14              | 15<br>12:00 PM - 1:00 PM <i>F</i><br>Kinsmen Park<br>Kinsmen Park Turf Field | 16                  |

### Schedule Tools

- 1. Custom Events: Click the green + icon to add your own events to the schedule.
- 2. Use the orange icons to choose your favourite view of the schedule
- 3. When you have more than one team, you will need to use the dropdown selectors to indicate the desired schedule.
- 4. Scheduled events will display with their details (time, location, etc.).
  - a. Use arrow icon (right) to display more information on the event.
  - b. Depending on your club's policies, you may be required to enter game results. You can use the blue clipboard icon (middle) to enter them.
  - c. For custom events which you have added, a blue arrow icon will display, allowing you to make modifications to the event, including setting events to **Inactive** (they will then disappear from view on the team schedule) or **Cancelled** (they will appear with a CANCELLED notice on the team schedule).

## NOTES:

When a team official creates a new event for their team, a push notification will be triggered for team members who are using the PowerUp Connect mobile app.

Once an event has been created, Team Officials can set it to be Inactive, but cannot delete it.

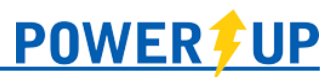

## Games

Team Officials have access to game sheets for games for their team(s). These sheets automatically include the following details (as made available):

- 1. Team Officials assigned to each team
- 2. Game details (location, time, and date)
- 3. Roster details for both teams
- 4. Space for notes, signatures, and discipline
- 5. Assigned referee(s)

Depending on your club's policies, this is for your review, or the sheet(s) can be printed for game days and submission to the club on completion.

You can also print blank game sheets, or sheets with only your team's information.

| Games                 | Games                          |                       |          |                        |                      |                   |                   |        |                    |  |  |  |
|-----------------------|--------------------------------|-----------------------|----------|------------------------|----------------------|-------------------|-------------------|--------|--------------------|--|--|--|
|                       |                                |                       |          |                        |                      |                   | <b>D</b><br>blank | team   | all                |  |  |  |
|                       |                                |                       | Name Dis | play on Photo-Gam      | esheet: 🕑 First L.   | (initial)         | 🔵 F. Las          | t Name |                    |  |  |  |
| Date/Time             | Location                       | Game                  | Category | Home                   | Away                 |                   |                   |        |                    |  |  |  |
| 2023/02/26 9:30<br>am | Mississauga Stadium<br>Field B | YO-YOUTH-<br>OPEN-042 | YO       | New Zealand<br>White   | France<br>Blue/White | <b>묘</b><br>print | iii<br>results    | photo  | <b>_</b><br>roster |  |  |  |
| 2023/03/05 8:30<br>am | Mississauga Stadium<br>Field A | YO-YOUTH-<br>OPEN-043 | YO       | Germany<br>White/Black | New Zealand<br>White | 且<br>print        | iii<br>results    | photo  | <br>roster         |  |  |  |
| 2023/03/12 9:30<br>am | Mississauga Stadium<br>Field B | YO-YOUTH-<br>OPEN-046 | YO       | New Zealand<br>White   | Mexico<br>Green/Red  | <b>L</b><br>print | results           | photo  | <br>roster         |  |  |  |
| 2023/03/19 8:30<br>am | Mississauga Stadium<br>Field A | YO-YOUTH-<br>OPEN-047 | YO       | France<br>Blue/White   | New Zealand<br>White | <b>且</b><br>print | results           | photo  | <br>roster         |  |  |  |

# Game Day Rosters

Leagues often have rules or procedures regarding the roster size limit and which specific players are permitted to participate in games. In PowerUp, Game Day Rostering allows team officials (coaches, managers) to roster from a pool of players that have been assigned to their team by an administrator.

### Managing Game Day Rosters (by Team Officials)

Once enabled by the club, team officials can select those players who should appear on the game sheet. After logging in and accessing Team Hub for the correct team:

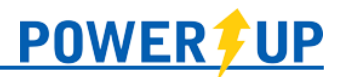

• Go to the Games link in the menu

| Ö     | 👸 FC Demo City 2022 Outdoor              |               |                |            |          |                    |       |          |                                     |
|-------|------------------------------------------|---------------|----------------|------------|----------|--------------------|-------|----------|-------------------------------------|
| MZ    |                                          | ne Conta      | cts Manage -   | Schedule - |          | Club Tools ~       |       | 4        | Breanna Coaches: Team Official:HL - |
| Activ | Active Team: Canada ( <i>Red/White</i> ) |               |                |            |          |                    |       |          |                                     |
| 📋 R   | oster                                    | 🗸 Player Rati | ngs 🧮 Schedule | ₩ Games    | 🖂 Mass E | Email 📍 Facilities | s 📋 . | Attendar | nce 🗄 Tracking                      |

• Click the 'Roster' icon next to the desired game

| Gamesheets           | es                       |                                         |               |                       |                         |             |                   |        | 2      |
|----------------------|--------------------------|-----------------------------------------|---------------|-----------------------|-------------------------|-------------|-------------------|--------|--------|
|                      |                          |                                         |               |                       |                         |             | <b>L</b><br>blank | team   | all    |
|                      |                          |                                         | Name Di       | splay on Photo-Gan    | nesheet: 🕑 First L      | . (initial) | ) F. Last         | t Name |        |
| Date/Time            | Location                 | Game                                    | Category      | Home                  | Away                    |             |                   |        |        |
| 2022/05/10<br>6:30pm | Brock Ridge<br>Park West | YOUTH-OPEN-<br>GRASSROOTS-YOUTH-<br>002 | YOUTH<br>OPEN | USA<br>Blue/Red/White | Canada<br>Red/White     | 且<br>print  | results           | photo  | roster |
| 2022/05/17<br>6:30pm | Brock Ridge<br>Park West | YOUTH-OPEN-<br>GRASSROOTS-YOUTH-<br>004 | YOUTH<br>OPEN | Canada<br>Red/White   | Australia<br>Green/Gold | 且<br>print  | results           | photo  | roster |

 Under the "Assigned" section, use the column on the right to check the boxes of those players who should <u>not</u> be a part of the roster (i.e. listed on the game sheet) for that game and select "Remove Player"

| Game Day Roster                                                                                                   |            |               |              |                                 |  |  |  |
|----------------------------------------------------------------------------------------------------|------------|---------------|--------------|---------------------------------|--|--|--|
| Games: 2022/05/10 - YOUTH OPEN - YOUTH-OPEN-GRASSROOTS-YOUTH-002 - USA (Blue/Red/White) vs Canada (Rf 🗸 🖨 Preview |            |               |              |                                 |  |  |  |
| Assigned                                                                                                    |            |               |              |                                 |  |  |  |
| First Name                                                                                                    | Last Name  | Jersey No.    | Position     | select <u>all</u> / <u>none</u> |  |  |  |
| Julie                                                                                                    | Ackerston  | 2             | - Select - 🗸 |                                 |  |  |  |
| Sarah                                                                                                    | Ackerston  | 3             | - Select - V |                                 |  |  |  |
| Quinten                                                                                                    | Coaches    | 13            | - Select - V |                                 |  |  |  |
| Nicholas                                                                                                    | Hill       | 11            | - Select - V |                                 |  |  |  |
| Anastasia                                                                                                    | Lanchester | 18            | - Select - V | <b>X</b>                        |  |  |  |
|                                                                                                    |            | Update Roster |              | Remove Player                   |  |  |  |

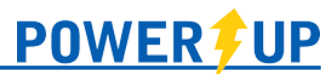

• If you had previously removed players but need to re-add them, simply use the "Unassigned" section at the bottom to check the boxes of the players who should be included on the game's roster and click "Add Player"

| Game Day                                                                                                | / Roster   |               |              |                                 |  |  |  |  |
|----------------------------------------------------------------------------------------------------|------------|---------------|--------------|---------------------------------|--|--|--|--|
| Games: 2022/05/10 - YOUTH OPEN - YOUTH-OPEN-GRASSROOTS-YOUTH-002 - USA (Blue/Red/White) vs Canada (Re V |            |               |              |                                 |  |  |  |  |
| Assigned                                                                                                |            |               |              |                                 |  |  |  |  |
| First Name                                                                                              | Last Name  | Jersey No.    | Position     | select <u>all</u> / <u>none</u> |  |  |  |  |
| Julie                                                                                                   | Ackerston  | 2             | - Select - 🗸 |                                 |  |  |  |  |
| Sarah                                                                                                   | Ackerston  | 3             | - Select - 🗸 |                                 |  |  |  |  |
| Quinten                                                                                                 | Coaches    | 13            | - Select - V |                                 |  |  |  |  |
|                                                                                                    |            | Update Roster |              | Remove Player                   |  |  |  |  |
|                                                                                                    |            | Unassigned    |              |                                 |  |  |  |  |
| First Name                                                                                              | Last Name  | Jersey No.    | Position     | select <u>all</u> / <u>none</u> |  |  |  |  |
| Nicholas                                                                                                | Hill       |               |              |                                 |  |  |  |  |
| Anastasia                                                                                               | Lanchester |               |              |                                 |  |  |  |  |
|                                                                                                    |            |               |              | Add Player                      |  |  |  |  |

• Make any updates to the position or Jersey # as required and select 'Update Roster'

| Game Day Roster                                                                                                   |            |               |              |                                 |  |  |  |
|----------------------------------------------------------------------------------------------------|------------|---------------|--------------|---------------------------------|--|--|--|
| Games: 2022/05/17 - YOUTH OPEN - YOUTH-OPEN-GRASSROOTS-YOUTH-002 - USA (Blue/Red/White) vs Canada (Rf 🗸 🖨 Preview |            |               |              |                                 |  |  |  |
| Assigned                                                                                                    |            |               |              |                                 |  |  |  |
| First Name                                                                                                    | Last Name  | Jersey No.    | Position     | select <u>all</u> / <u>none</u> |  |  |  |
| Julie                                                                                                    | Ackerston  | 2             | - Select - V |                                 |  |  |  |
| Sarah                                                                                                    | Ackerston  | 3             | - Select - V |                                 |  |  |  |
| Quinten                                                                                                    | Coaches    | 13            | - Select - V |                                 |  |  |  |
| Nicholas                                                                                                    | Hill       | 11            | - Select - V |                                 |  |  |  |
| Anastasia                                                                                                    | Lanchester | 18            | - Select - ~ |                                 |  |  |  |
|                                                                                                    |            | Update Roster |              | Remove Player                   |  |  |  |

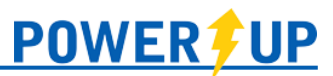

# Mass Email

Team Officials have access to email their team(s) and/or fellow Team Officials.

### Prepare Your Mailing List

- 1. Select the applicable team(s) to be emailed.
- 2. Select who gets the email. (You can mix and match based on the nature of your communication.)
- 3. Click Add Email Addresses.
- 4. Click Compose Message.

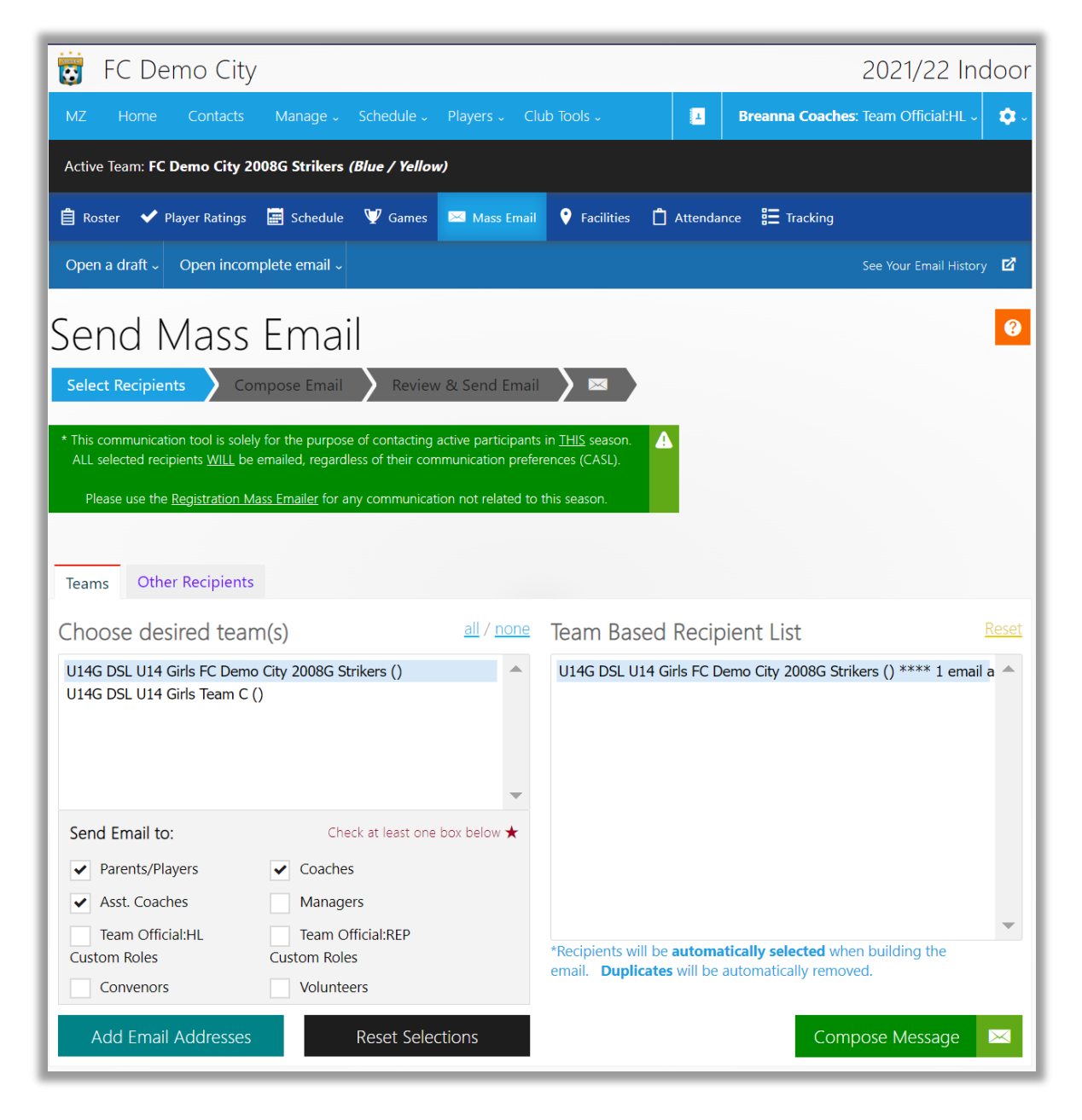

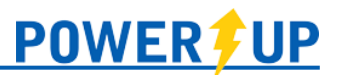

### Compose Your Message

You can now compose your message:

- 1. The sender will be your email, as will the reply-to. This is automatic and cannot be changed.
- 2. You can add attachments.
- 3. Enter a subject.
- 4. Compose the body.

If complete, you can click **Review** (then send), or you can save as a draft to review and send later.

### NOTE:

The system does not auto-save as you work on your email. If your email is lengthy, it should be composed offline in a document editor like MS Word and cut/paste into the email when prepared.

| 👸 FC Demo City                                                           | 2021/22 In                                                                                                    | door |
|--------------------------------------------------------------------------|----------------------------------------------------------------------------------------------------|------|
| MZ Home Contacts Ma                                                      | inage - Schedule - Players - Club Tools - 🛛 Breanna Coaches: Team Official:HL -                                                                                                    | ¢.∘  |
| Active Team: FC Demo City 2008G                                          | Strikers (Blue / Yellow)                                                                                                    |      |
| 📋 Roster 🖌 Player Ratings 🧮 S                                            | Schedule 🤎 Games 💌 Mass Email 🕈 Facilities 📋 Attendance 🏭 Tracking                                                                                                    |      |
| Open incomplete email ~                                                  | See Your Email Histor                                                                                                    | у 🗗  |
| Select Recipients<br>Compose<br>Recipients:<br>Reply To:<br>Attachments: | e Email Review & Send Email<br>1 Recipient See All Recipients<br>breannacoaches@outlook.com<br>Add files<br>Attached files<br>* The maximum file size for all attachments is 15 MB                                                                                                    | 0    |
| ★ Subject:                                                               | Pizza Party                                                                                                    |      |
| Body:                                                                    | Image: Second system       Image: Second system         Image: Second system       Image: Second system         G'day Team!       Image: Second system         Just a reminder that we'll be going out for pizza as a team after the next game! Remember to marl your attendance by tonight so we know how many to set the reservation for.         See you there!       Coach Breanna |      |
|                                                                          | Delete Email         Cancel         Reset Form         Save Draft         Reset                                                                                                    | view |

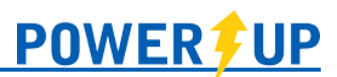

## Attendance

Attendance is a Team Hub feature, allowing parents/players to indicate intended attendance before an event, and for the Team Official to record their players' actual attendance.

Before an event: only the parent/guardian or player has access to indicate their intended attendance

**Once an event begins:** only the Team Official has access to record the actual attendance (e.g. many team officials take *actual* attendance of their players at the start of the event)

You can use the Excel icon in the upper right to generate and download attendance details for your team in a spreadsheet.

You can use the dropdown at the top right to select the date.

| Attendance           |                       |
|----------------------|-----------------------|
| Australia            | Date: April 29 🗸 📰    |
| Regular Game vs. USA | Apr 29, 2022 @ 7:00pm |
| Anastasia Lanchester | Yes Yes No            |
| Sally Softball       | Unset Yes No          |

Attendance for an upcoming game

| Attendance              |                       |
|-------------------------|-----------------------|
| Australia               | Date: April 15 🗸 📰    |
| Regular Game vs. Canada | Apr 15, 2022 @ 5:00pm |
| Anastasia Lanchester    | Unset Yes No          |
| Sally Softball          | Unset Yes No          |

Attendance for a past event

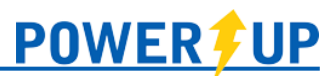

## Tracking

Tracking is a Team Hub feature, allowing Team Officials to create checklists to be used privately for managing the team, or to share with the guardians where submissions or action is required.

As players or parents complete the item, you can check the item off. The buttons in the columns are a three-way button:

- 1. NR: Not Required
- 2. Green Check: Completed
- 3. Red X: Not Yet Completed

Parents/guardians do not have access to change the setting.

| 😨 FC Demo City                                                         |                 | 202                        | 1/22 Indoor           |  |  |  |  |
|------------------------------------------------------------------------|-----------------|----------------------------|-----------------------|--|--|--|--|
| MZ Home Contacts Manage Schedule Players Club Tools -                  | 🛓 Brean         | <b>na Coaches</b> : Team ( | Official:HL 🗸 🔹 🤉     |  |  |  |  |
| Active Team: FC Demo City 2008G Strikers (Blue / Yellow)               |                 |                            |                       |  |  |  |  |
| 📋 Roster ✔ Player Ratings 🔛 Schedule 🖤 Games 🛤 Mass Email 💡 Facilities | 🖞 Attendance 📒  | Tracking                   |                       |  |  |  |  |
| Tracking<br>Team Tracking                                              |                 |                            |                       |  |  |  |  |
|                                                                        |                 | Create new                 | / trackable list 🕂    |  |  |  |  |
| Players                                                                | Jersey Return 🖉 | Tournament Fees            | Club Waivers 🖉        |  |  |  |  |
| Olivia Frank                                                           | ~               | ~                          | ~                     |  |  |  |  |
| Laura Gregor                                                           | <b>~</b>        | ~                          | <b>~</b>              |  |  |  |  |
| Kylie Harrowsmith                                                      | ✓               | ×                          | <b>~</b>              |  |  |  |  |
| Lily Jenkins                                                           | ✓               | ×                          | ×                     |  |  |  |  |
| Taylor Kellen                                                          | ✓               | ✓                          | ×                     |  |  |  |  |
| Natalie Rogers                                                         | ✓               | ✓                          | ×                     |  |  |  |  |
| Nadia Singh                                                            | ✓               | ×                          | <b>~</b>              |  |  |  |  |
| Tegan Sommers                                                          | ×               | ×                          | ×                     |  |  |  |  |
| Janelle Wright                                                         | ×               | NR                         | <b>~</b>              |  |  |  |  |
| Player Status                                                          | 7/9             | 5/9                        | 5/9                   |  |  |  |  |
| Due Date                                                               | Apr. 24, 2022   | Apr. 30, 2022              | Jun. 1, 2022          |  |  |  |  |
| Published to MZ                                                        | ✓               | <b>✓</b>                   | <ul> <li>✓</li> </ul> |  |  |  |  |

### Parent View

When made public, parents/players have the following views of tracking items as may apply to them.

| A                 | Attendance Tracking Roster Schedule Standings                  | Game Results |
|-------------------|----------------------------------------------------------------|--------------|
| outstanding items | Listed below are items that have been requested by the team co | ach.         |
|                   | Requested Item                                                 | Status Due   |
|                   | Club Waivers                                                   | A Nov 1      |
|                   | Tournament Fees                                                | A Nov 9      |
|                   | Jersev Return                                                  | A Nov (      |

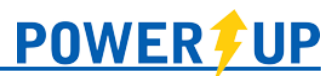

## Game Results

Depending on your club's policies, the coach of the home team for a game may be required to enter game results and/or player discipline. To do so:

- 1. Navigate to the Game Results page by one of the two below ways
  - a. On the Schedule page, find the date of the game and click the blue clipboard icon
  - b. Go to Club Tools >> Game Results
- 2. Use the dropdowns to find the specific game you want to enter the result for.
- 3. Enter the details, including any Player Statistics (where applicable)
- 4. Save

| Record or Edit Game Results          |                              |                                            |                                        |  |  |  |  |  |  |
|--------------------------------------|------------------------------|--------------------------------------------|----------------------------------------|--|--|--|--|--|--|
|                                      | Category: YOUTH OPEN V       |                                            |                                        |  |  |  |  |  |  |
|                                      | Gameset:                     | YOUTH OPEN YOUTH OPEN AGE Regular Seas     | son V                                  |  |  |  |  |  |  |
|                                      | Game:                        | 2021/07/15 - YOUTH OPEN - YOUTH-OPEN-YO    | DUTH-OPEN-AGE-008 - New Zealan 🗸 🗸     |  |  |  |  |  |  |
|                                      |                              | Making a selection above wi                | ll automatically submit your request 🕥 |  |  |  |  |  |  |
| Thursday, Jul<br>New Zealand Whi     | y 15, 2021<br>ite/Black vs A | @ Kinsmen Park Mini Field                  |                                        |  |  |  |  |  |  |
| Player Statistics                    | Game Results                 |                                            |                                        |  |  |  |  |  |  |
| Home Team Score:<br>Away Team Score: | Nev<br>Aus                   | v Zealand White/Black<br>tralia Green/Gold | Officials<br>Lead Ref: Breanna Refs    |  |  |  |  |  |  |
| Went into<br>Overtime?               | ✓ No Ye                      | 'S                                         |                                        |  |  |  |  |  |  |
| Game Status:                         | Game Status: - Select - V    |                                            |                                        |  |  |  |  |  |  |
| Game I                               | Results Notes:               |                                            |                                        |  |  |  |  |  |  |
|                                      |                              |                                            | Save                                   |  |  |  |  |  |  |

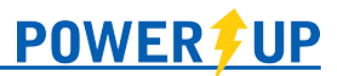

# Assignments

### Adding a New Assignment

1. From the Team Official menu, click on the Assignments menu item

| 👼 FC Demo City                                              |                                  |  |            |                 |                 |               |             |                                         | 2022/23 Inc                                       | door |
|-------------------------------------------------------------|----------------------------------|--|------------|-----------------|-----------------|---------------|-------------|-----------------------------------------|---------------------------------------------------|------|
| MZ Home Contacts Manage - Schedule - Players - Club Tools - |                                  |  |            |                 |                 | 1             | Brea        | <b>nna Coaches</b> : Team Official:HL ~ | <b>\$</b> -                                       |      |
| Active Team                                                 | Active Team: New Zealand (White) |  |            |                 |                 |               |             |                                         |                                                   |      |
| 📋<br>Roster                                                 | ✓<br>Ratings                     |  | ₩<br>Games | 🔀<br>Mass Email | L<br>Attendance | 日<br>Tracking | ,<br>Assign | ments                                   |                                                   |      |
|                                                             |                                  |  |            |                 |                 |               | _           |                                         |                                                   | 0    |
| Club                                                        | Hub                              |  |            |                 |                 |               |             |                                         | Set Your Active Team<br>YO Youth Open New Zealand | U    |

2. Scroll to the desired event and click the Assign 4 Assign button

| Assign                                 | ments                                | 5                     |                                         |                                                               |                                     |             |          |
|----------------------------------------|--------------------------------------|-----------------------|-----------------------------------------|---------------------------------------------------------------|-------------------------------------|-------------|----------|
| Please keep in mi<br>Also, please note | ind that assignir<br>any individuals | ng a tasl<br>with a ( | c to an individua<br>v) next to their r | I will notify that person once<br>name have signed up to volu | you save it.<br>nteer for the club. |             |          |
| October                                |                                      |                       |                                         |                                                               |                                     |             |          |
| date                                   |                                      | Event                 |                                         | Location                                                      |                                     | Assignments |          |
| 10/9/2022<br>9:30 am                   | New Zealand<br>White                 | vs.                   | Germany<br>White/Black                  | Mississauga Stadium<br>Field B                                |                                     | <b>→</b> [  | Assign 두 |

- 3. Fill the details of the assignment (mandatory items noted with \*\*):
  - a. **\*\*Select Individual**: select the individual for the assignment, or set as an Open Assignment
    - Selecting Open Assignment allows for the creation of the task and calls on team members (e.g. parents/guardians) to volunteer for it by assigning themselves through the Member Zone or in the mobile app (PowerUp Connect).
    - The list is comprised of the guardians and players available for the active team, including co-guardianship accounts.
  - b. \*\*Select task: choose the Assignment Task for the selected individual
    - Please note: your club controls and maintains the list of available tasks. Contact them if there is a task missing from the list that you wish to use for your team.
  - c. **Note**: enter a brief note (max 30 characters) for volunteers to see. E.g. If Snacks is the assignment task, "Apples"
  - d. **Recurring**: checking the recurring box in the upper right corner will set the configured
  - assignment for all events of that type (games/practices/meetings) for the balance of the season.

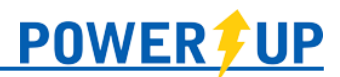

• If a mistake is made, the assignment must be removed manually and individually for each event.

| - Select individual - | Rose Chavez ~      |
|-----------------------|--------------------|
| - Select task -       | Half-time Snacks   |
| A note for volunteers | Oranges preferred! |

- 4. Click Save button 🗏
  - a. Once saved, the user will get a notification of the assignment based on their preferences (via email or app notification)

### Deleting an Assignment

1. Click the delete button  $\square$  for the desired assignment

| October              |                      |     |                        |                                |   |             |          |  |
|----------------------|----------------------|-----|------------------------|--------------------------------|---|-------------|----------|--|
| date                 | Event                |     |                        | Location Assignments           |   |             | 5        |  |
| 10/9/2022<br>9:30 am | New Zealand<br>White | vs. | Germany<br>White/Black | Mississauga Stadium<br>Field B | Ő | Rose Chavez |          |  |
|                      |                      |     |                        |                                |   |             | Assign 🕂 |  |

2. A confirmation window will appear, detailing the assignment to be deleted. Clicking the "Delete Assignment" button will confirm the deletion.

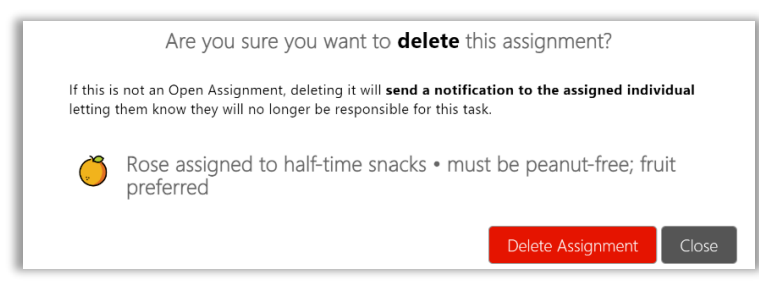

3. If not an Open Assignment, the member will get a notification of the assignment deletion, based on their preferences (via email or app notification).

#### Editing an Assignment

| October              |                      |       |                        |                                |             |        |
|----------------------|----------------------|-------|------------------------|--------------------------------|-------------|--------|
| date                 |                      | Event |                        | Location                       | Assignments | ;      |
| 10/9/2022<br>9:30 am | New Zealand<br>White | vs.   | Germany<br>White/Black | Mississauga Stadium<br>Field B | Rose Chavez | Assign |

- 1. Click the  $\square$ Edit button for the desired assignment
- 2. Make changes as required. Note that you cannot duplicate an existing assignment.
- 3. Click the Bave button
  - a. Once saved, the user will get a notification, based on their preferences (via email or app notification)

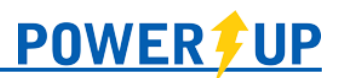

# Club Hub

Club Hub postings for Team Officials are season-specific and will expire with the end of the season.

Team Officials can post entries on Club Hub which are visible to their teams. To do so:

| lub Hub                  | Set Your Active Team                          |
|--------------------------|-----------------------------------------------|
|                          | U14G U14 Girls FC Demo City<br>2008G Strikers |
| Say Something            | YOUTH OPEN YOUTH OPEN AGE Canada              |
| Breanna<br>June 30, 2021 | و YOUTH OPEN YOUTH OPEN AGE ط<br>Australia    |

- 1. Click 'Say Something' on the Home page
- 2. Click the head/shoulders icon at the top right to select the desired audience for the post from the available list. Team Officials assigned to more than one team in a season can select multiple teams as the audience.

| Breanna Coaches says                                              | ×           | • Who can see this post?                   | Sele         |
|-------------------------------------------------------------------|-------------|--------------------------------------------|--------------|
| Don't forget to bring your alternate jerseys to the game tonight! |             |                                            | All   L      |
|                                                                   |             | U14G U14 Girls FC Demo City 2008G Strikers |              |
|                                                                   |             |                                            |              |
| § D                                                               | Post Cancel | Co                                         | ontinue Canc |
| Attach a resource                                                 |             | _                                          |              |

**NOTE:** The system will display all teams to which you are assigned as a Team Official in the **Current Active Season**. If you don't see the team that you're intending to post something for, close the window and double-check your Active Team.

 Enter your desired message, and attach a resource if desired, then click Post. This message will now be visible to your team when they log into their profile in the Member Zone. It also triggers a notification for anyone on your team using the PowerUp Connect mobile app.

| ø                   | Breanna Coaches, FC Demo City 2008G Strikers<br>Just now |  |
|---------------------|----------------------------------------------------------|--|
| Don't fo<br>tonight | orget to bring your alternate jerseys to the game<br>!!  |  |

|                                                                                          | Ú Ť                                |   |
|------------------------------------------------------------------------------------------|------------------------------------|---|
| (¢) — •                                                                                  |                                    | Á |
| TELUS                                                                                    | ŝ                                  | 3 |
| PowerUp • FC Demo City • now #                                                           |                                    | / |
|                                                                                          |                                    |   |
| Breanna Coaches, FC Demo City 20<br>Don't forget to bring your alternate jo<br>tonight!! | ose Strikers<br>erseys to the game |   |

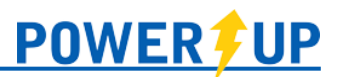

# Resource Hub

Resource Hub is a permanent library of documents, videos, and other resources made available to you.

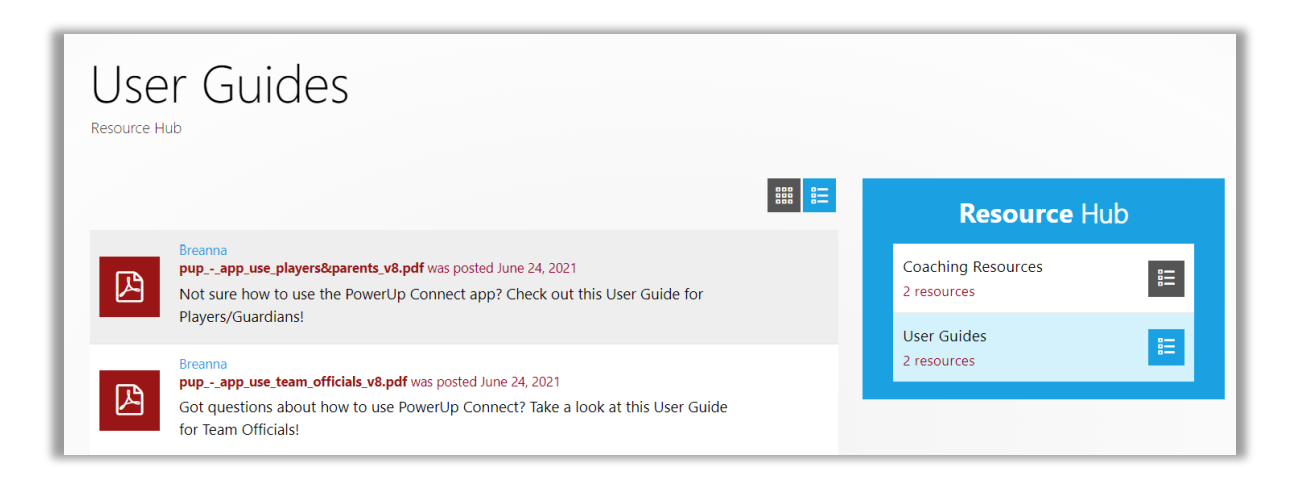

# Facilities

This will allow you to review facilities that are available for booking on any given day. If available to you, you must book time on available facilities per your club's procedures.

| Facility Availability Report for Nov 8, 2021      |                |                    |                |               |      |                 |  |
|---------------------------------------------------|----------------|--------------------|----------------|---------------|------|-----------------|--|
| Select a date: November 8, 2021<br>Making a selec | ction above wi | ll automatically : | submit your re | ∨<br>equest ⑦ |      |                 |  |
| Facility                                          | From           | То                 | Usage          | Slots         | Used | Available Slots |  |
| Brock Ridge Park East                             | 8:00am         | 6:00pm             |                | 1             | 0    | 1               |  |
| Brock Ridge Park East                             | 8:00pm         | 9:00pm             |                | 1             | 0    | 1               |  |
| Brock Ridge Park West                             | 8:00am         | 6:00pm             |                | 1             | 0    | 1               |  |
| Brock Ridge Park West                             | 8:00pm         | 9:00pm             |                | 1             | 0    | 1               |  |
| Centennial Park Soccer Field                      | 8:00am         | 9:00pm             |                | 1             | 0    | 1               |  |
| Cherry Beach EAST                                 | 8:00am         | 9:00pm             |                | 1             | 0    | 1               |  |
| Cherry Beach WEST                                 | 8:00am         | 9:00pm             |                | 1             | 0    | 1               |  |
| Kinsmen Park Mini Field                           | 8:00am         | 9:00pm             |                | 1             | 0    | 1               |  |
| Kinsmen Park Turf Field                           | 8:00am         | 9:00pm             |                | 1             | 0    | 1               |  |